## ISTRUZIONI PER LA CONSULTAZIONE del PRG STORICO del Comune di Lucca:

 andare sul sito del comune all'indirizzo: https://www.comune.lucca.it/storico\_strumenti\_urbanistici

 urbanistica
 storico strumenti urbanistici
 (e li ci trovo si ala cartografia che le NTA)

 N.B. PERO' MANCA il R.E. del 1933' ed il REGOLAMENTO DI IGIENE del 1944'

oppure

2) andare sul sito del comune all'indirizzo: https://sit.comune.lucca.it/portal/apps/webappviewer/index.html?id=dafba8f4d1da4104988fb67127049 d38 (copiare e incollare nella barra)

SIT sistema informativo territoriale
scegli la mappa di interesse
PRG Storico
e li si apre una carta
sulla SX cè un quadro con Elenco Varianti PRGC 1958 e sotto cè
limiti amministrativi
e PRG storico CI CLICCO SOPRA
e mi si apre tutta la cartografia storica visionabile(dal 1958 al 1988)
"FLAGGO" quella che voglio vedere e mi appare sulla mappa
della quale puoi aumentare la trasparenza o diminuirla cliccando sui puntini accanto al PRG storico